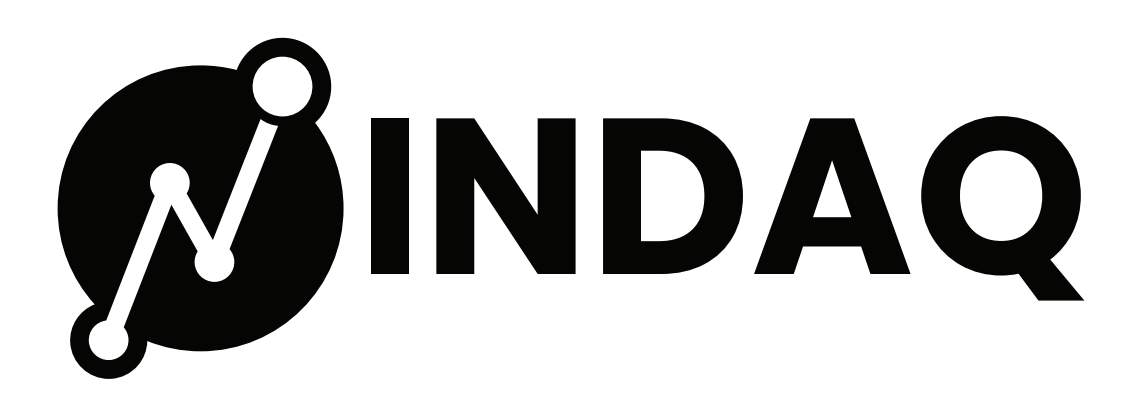

**INDAQ Interface Setup Guide** 

# Packing

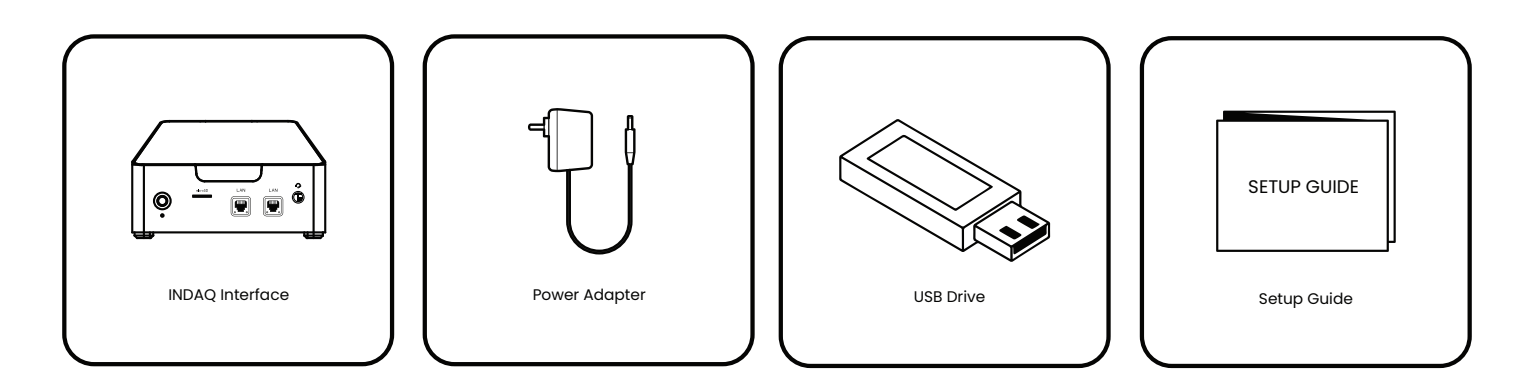

# **Port Layout**

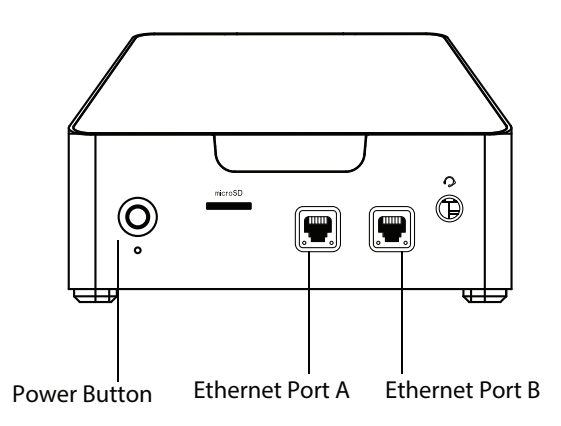

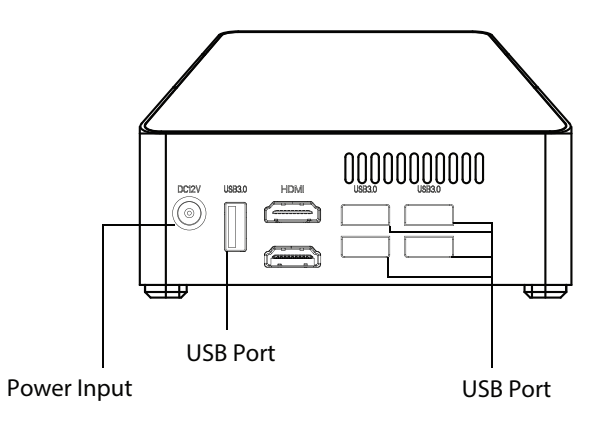

## **Interface Network Setup**

#### **Before you Start**

All INDAQ interfaces come plug n play ready for most networks. If your system happens to be an exception running a static IP, follow the instructions below to begin setting up your interface network.

### **Getting Started**

- 1. On your organizations dashboards locate "interface" in the left menu.
- 2. From there click "Interface Network Setup". Here you will set Port A, Port B and download your settings to a USB drive.
- 3. Follow install instructions to complete setup.

#### Port A

Select "DHCP" or "Static" for network type.

|              | 1 Port A | > | 2 Port B | (3) Install |
|--------------|----------|---|----------|-------------|
| letwork Type |          |   |          |             |
|              |          |   |          |             |

## Port B

Enter your Local Address Range (this step is optional).

| Interface Network Setup                  |                         |                        |   |            |
|------------------------------------------|-------------------------|------------------------|---|------------|
| Port A                                   | >                       | 2 Port B               | > | ③ Install  |
| Local Address Range                      |                         |                        |   |            |
| cal Address Range<br>555.55.55           | internally within the i | nterface's own network |   |            |
| The in Planets range that should be able | internally internetic   |                        |   |            |
|                                          |                         |                        |   | Cancel Nex |

#### Install

Follow installation instructions below to complete setup.

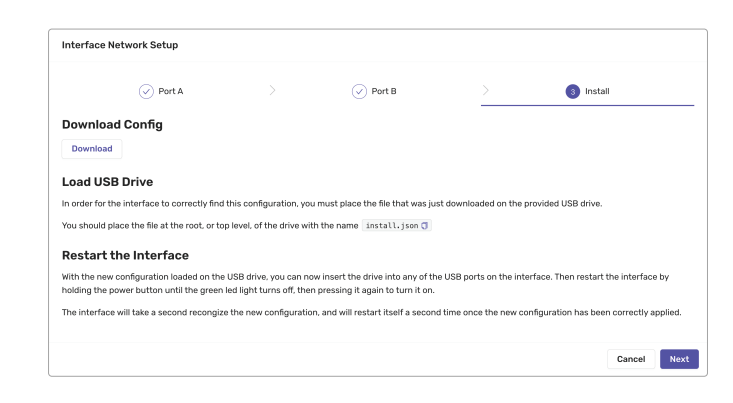

# **System Connection**

Connect Ethernet port "A" to an internet accessible network
(Optional) Connect Ethernet port "B" to any additional network related to system

### Examples

If system network is not connected to the internet

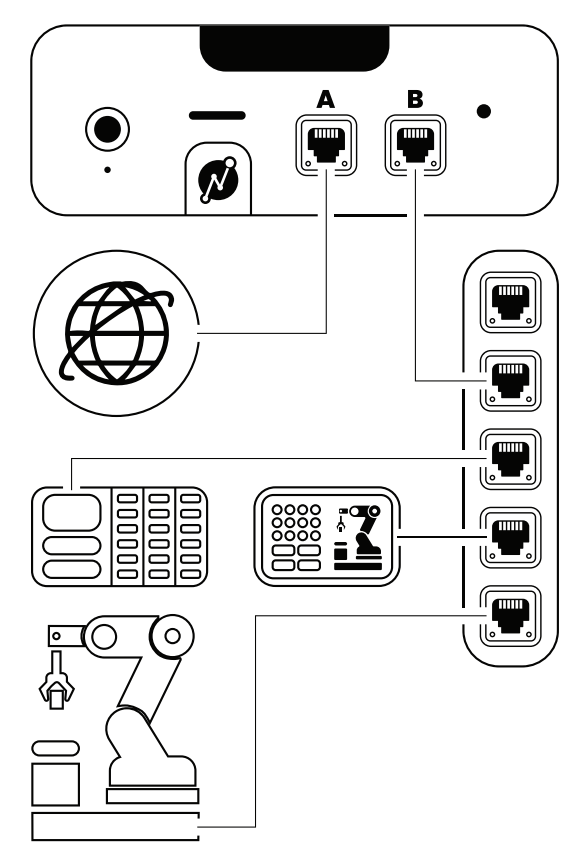

If system network is connected to the internet

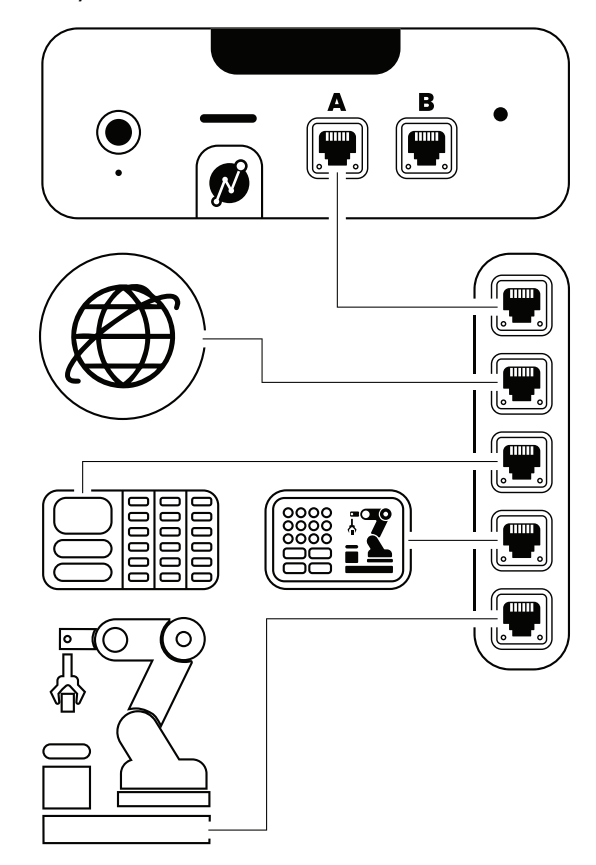